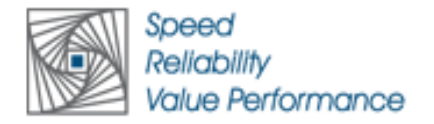

### Notice of Annual General Meeting

NOTICE is hereby given that the 25<sup>th</sup> Annual General Meeting of the members of the Company will be held on Monday, 10<sup>th</sup> March, 2025 at 01:00 P.M. for the financial year 2023-2024 through Video Conference ("VC")/ Other Audio-Visual Means (OAVM") (hereinafter referred to as "electronic mode") to transact the following business:

#### **ORDINARY BUSINESS: -**

1. To receive, consider and adopt the Audited Standalone and Consolidated Financial Statements of the Company for the financial year ended 31st March,2024, along with the Reports of the Resolution Professional and the Auditors thereon;

### FOR Compuage Infocom Limited (Under CIRP)

Sd/-

#### **Gajesh Labhchand Jain**

Resolution Professional in the matter of M/s Compuage Infocom Limited vide Hon'ble NCLT order dated 29.04.2024, received on 09.05.2024.

#### Reg. No.: IBBI/IPA-001/IP-P-01697/2019 -2020/12588

AFA Validity: 31/12/2025

**Reg. Address with IBBI:** D-501, Clifton Society, Raviraj Oberoi Marg, Shastri Nagar, Andheri (west), Mumbai 400053

**Project-specific address for correspondence:** C-602, Remi Biz Court, Off Veera Desai road, Azad Nagar, Andheri west, Mumbai -400053

Reg. Email ID with IBBI: gajeshjain@gmail.com

Project specific email ID for correspondence: <u>cirp.compuage@gmail.com</u>

(Compuage Infocom Limited is under Corporate Insolvency Resolution Process of the Insolvency and Bankruptcy Code 2016. Its affairs, business and assets are being managed by the Resolution Professional, Mr. Gajesh Labhchand Jain, appointed under the provisions of the Insolvency and Bankruptcy Code 2016.)

Date: 14<sup>th</sup> February, 2025

Place: Mumbai

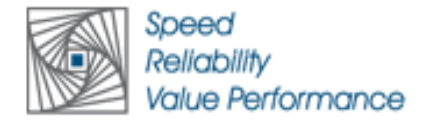

#### NOTES:

- In view of the continuing global outbreak of the Covid-19 pandemic, social distancing is a norm to 1. be followed. Accordingly, the Ministry of Corporate Affairs (hereinafter referred to as "MCA") vide its General Circular No. 14/2020 dated 8th April, 2020, General Circular No. 17/2020 dated 13th April, 2020, General Circular No. 20/2020 dated 5th May, 2020, General Circular No. 02/2021 dated 13th January, 2021, General Circular No. 19/2021 dated 8th December, 2021, General Circular No. 21/2021 dated 14th December, 2021 and General Circular 02/2022 dated 5th May, 2022, (collectively referred to as "MCA Circulars"), permitted the holding of the Annual General Meeting (hereinafter referred to as "AGM") through VC / OAVM, without the physical presence of the Members at a common venue. In compliance with the provisions of the Companies Act, 2013 (hereinafter referred to as "Act"), Securities and Exchange Board of India (Listing Obligations and Disclosure Requirements) Regulations, 2015 (hereinafter referred to as "Listing Regulations") and MCA Circulars, the AGM of the Company is being held through VC / OAVM. The proceedings of AGM shall be deemed to be conducted at the Registered Office of the Company situated at 309, A to Z Industrial Estate Ganpatrao Kadam Marg Lower Parel, Mumbai Delisle Road Mumbai MH 400013 IN
- 2. In compliance with the aforesaid MCA Circulars and SEBI Circular dated 12<sup>th</sup> May, 2020, SEBI Circular dated 15<sup>th</sup> January, 2021, SEBI Circular dated 13<sup>th</sup> May, 2022 (hereinafter referred to as "SEBI Circulars"), this Notice along with the Annual Report 2023-24, is being sent only through electronic mode to those Members whose email addresses are registered with the Company / depositories.
- 3. PURSUANT TO THE PROVISIONS OF THE ACT, A MEMBER ENTITLED TO ATTEND AND VOTE AT THE AGM IS ENTITLED TO APPOINT A PROXY TO ATTEND AND VOTE ON HIS / HER BEHALF AND THE PROXY NEED NOT BE A MEMBER OF THE COMPANY. SINCE THIS AGM IS BEING HELD PURSUANT TO THE MCA CIRCULARS THROUGH VC / OAVM, THE REQUIREMENT OF PHYSICAL ATTENDANCE OF MEMBERS HAS BEEN DISPENSED WITH. ACCORDINGLY, IN TERMS OF THE MCA CIRCULARS AND THE SEBI CIRCULARS, THE FACILITY FOR APPOINTMENT OF PROXIES BY THE MEMBERS WILL NOT BE AVAILABLE FOR THIS AGM AND HENCE THE PROXY FORM, ATTENDANCE SLIP AND ROUTE MAP OF AGM ARE NOT ANNEXED TO THIS NOTICE.
- 4. The Members can join the AGM through VC / OAVM mode 30 minutes before and 15 minutes after the scheduled time of the commencement of the AGM by following the procedure mentioned in this Notice. The facility of participation at the AGM through VC / OAVM shall be made available to at least 1000 Members on a first come first served basis as per the MCA Circulars. This will not include large Shareholders (Shareholders holding 2% or more shareholding), Promoters, Institutional Investors, Directors, Key Managerial Personnel, Auditors, etc., who are allowed to attend the AGM without restriction on account of first come first served basis.
- 5. Members attending the AGM through VC / OAVM shall be counted for the purpose of reckoning the quorum under Section 103 of the Act.
- 6. Ms. Dhruti Satia, Practicing Company Secretary, (COP No.: 21346 & ACS No.: 45096), has been appointed for as the Scrutinizer for providing facility to the members of the Company to scrutinize

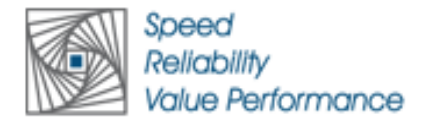

the voting and remote e-voting process in a fair and transparent manner.

- 7. Institutional / Corporate Shareholders (i.e. other than individuals / HUF, NRI, etc.) are required to send a scanned copy (PDF / JPG Format) of its Board or governing body resolution / authorization etc., authorizing its representative to attend the AGM through VC / OAVM on its behalf and to vote through remote e-Voting. The said resolution / authorization shall be sent to the Scrutinizer by email through its registered email address to <u>dhruti@dsatia.in</u> with a copy marked to <u>info@compuageindia.com</u>.
- 8. Details under Regulation 36 of the Listing Regulations and Secretarial Standard–2 on General Meetings issued by the Institute of Company Secretaries of India, in respect of the Director seeking re-appointment at the AGM, form integral part of this Notice.
- 9. Members may note that this Notice and the Annual Report 2023-24 will also be available on the Company's website at <u>www.compuageindia.com</u>, websites of the stock exchanges, i.e., BSE Limited (hereinafter referred to as "**BSE**") and National Stock Exchange of India Limited (hereinafter referred to as "**NSE**") at <u>www.bseindia.com</u> and <u>www.nseindia.com</u> respectively.
- 10. As per Regulation 40 of the Listing Regulations, as amended, requests for transfer, transmission and transposition of securities of listed companies shall be effected only in dematerialized form. In view of this and to eliminate all risks associated with physical shares and for ease of portfolio management, Members holding shares in physical form are requested to consider converting their holdings to dematerialized form. Members can contact the Company's Registrar and Share Transfer Agent, MUFG Intime India Private Limited (Formerly Link Intime India Private Limited) (hereinafter referred to as "RTA / MIIPL") at rnt.helpdesk@linkintime.co.in for assistance in this regard.
- 11. Shareholders who would like to express their views/ask questions during the meeting may register themselves as a speaker by sending their request in advance atleast 4 days prior to meeting mentioning their name, demat account number/folio number, email id, mobile number at (company email id). The shareholders who do not wish to speak during the AGM but have queries may send their queries in advance 4 days prior to meeting mentioning their name, demat account number/folio number, email id, mobile number at (company email id). These queries will be replied to by the company suitably by email.Queries that remain unanswered at the AGM will be appropriately responded by the Company at the earliest post the conclusion of the AGM.
- 12. Those shareholders who have registered themselves as a speaker will only be allowed to express their views/ask questions during the meeting.
- 13. Members are requested to :
  - i. Intimate to the RTA of the Company immediately, about any change in their address, where the shares are held in electronic form, such change is to be informed to the DPs and not to the Company / RTA.
  - ii. Quote Registered Folio no. or DP ID / Client ID no. in all their correspondence.
  - iii. Approach the RTA of the Company for consolidation of folios.
  - Avail Nomination facility by filing in form SH-13 in accordance with Section 72 of the Act and forward the same to the RTA, if not done. (Applicable for those holding shares in physical form).
  - v. Send all share transfer lodgments (physical mode) / correspondence to the RTA of the Company.

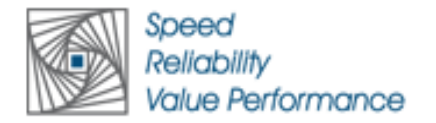

## **RTA DETAILS:**

MUFG Intime India Private Limited (Formerly Link Intime India Private Limited) C 101, 247 Park, L.B.S Marg, Vikhroli (West), Mumbai-400 083.

- 14. The Company's shares are listed on BSE and NSE and applicable listing fees have been paid upto the date.
- 15. Members are requested to intimate changes, if any, pertaining to their name, postal address, email address, telephone / mobile numbers, PAN, registering of nomination, power of attorney registration, Bank Mandate details, etc., to their DPs in case the shares are held in electronic form and to the RTA in case the shares are held in physical form, quoting their folio number and enclosing the self-attested supporting document. Further, Members may note that SEBI has mandated the submission of PAN by every participant in securities market.
- 16. To prevent fraudulent transactions, Members are advised to exercise due diligence and notify the Company of any change in address or demise of any Member as soon as possible. Members are also advised to not leave their demat account(s) dormant for long. Periodic statement of holdings should be obtained from the concerned DPs and holdings should be verified from time to time.
- 17. Any person, who acquires shares of the Company and becomes its Member after the sending of this Notice and holds shares as on the cut-off date for e-Voting, i.e., Monday, 03<sup>rd</sup> March, 2025, may obtain the Login ID and Password by sending a request to <u>enotices@in.mpms.mufg.com</u>. However, if he / she is already registered with MIIPL for remote e-Voting then he / she can use his / her existing User ID and password for casting the vote.
- 18. Voting through Electronic means:

In compliance with the provisions of Section 108 of the Act, Rule 20 of the Companies (Management and Administration) Rules, 2014 as amended by the Companies (Management and Administration) Amendment Rules, 2015, and Regulation 44 of the Listing Regulations, the Company is pleased to provide the Members with facility to exercise their right to vote on resolutions proposed to be considered at the AGM by electronic means and the business may be transacted through e-Voting Services. The facility of casting the votes by the Members using an electronic voting system during the AGM will be provided by MIIPL.

- I. The Members who have cast their vote by remote e-Voting prior to the AGM may also attend / participate in the AGM through VC / OAVM but shall not be entitled to cast their vote again.
- II. The remote e-Voting period commences on Thursday, 06<sup>th</sup> March, 2025, 9:00 Hours IST and ends on Sunday, 09<sup>th</sup> March, 2025, 05.00 PM. During this period, Members of the Company holding shares either in physical form or in dematerialized form, as on the cut-off date for e-Voting, i.e., Monday, 03<sup>rd</sup> March, 2025, may cast their vote by remote e-Voting. The remote e-Voting module shall be disabled by MIIPL for voting thereafter.
- III. Once the vote on a resolution is cast by the Member, the Member shall not be allowed to change it subsequently. The voting rights of the Members (for voting through remote e-Voting before the AGM and e-Voting during the AGM) shall be in proportion to their share of the paid-up equity share capital of the Company as on the Monday, 03<sup>rd</sup> March, 2025. Subject to receipt of requisite number of votes, the resolutions passed by remote e-Voting are deemed to have been passed as if they have been passed at the AGM, i.e., Monday, 10<sup>th</sup> March, 2025.
- IV. A person whose name is recorded in the Register of Members or in the Register of Beneficial Owners maintained by the depositories as on the cut-off date, i.e., Monday, 03<sup>rd</sup> March, 2025, shall be entitled to avail the facility of remote e-Voting before the AGM as well as e-Voting during the AGM. Any person holding shares in physical form and non-individual

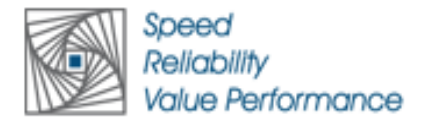

Shareholders, who acquires shares of the Company and becomes a Member of the Company after the dispatch of this Notice and holding shares as on the cut-off date, i.e., Monday, 03<sup>rd</sup> March, 2025, may obtain the User ID and password by duly following the procedure as mentioned.

- V. The Chairman shall, at the AGM, at the end of discussion on the resolutions on which voting is to be held, allow voting, by use of e-Voting system for all those Members who are present during the AGM through VC / OAVM but have not cast their votes by availing the remote e-Voting facility. The e-Voting module during the AGM shall be disabled by MIIPL for voting 30 minutes after the conclusion of the AGM.
- 19. Any person, who acquires shares of the Company and becomes its Member after the sending of this Notice and holds shares as on the cut-off date for e-Voting, i.e., Monday, 03<sup>rd</sup> March, 2025, may obtain the Login ID and Password by sending a request to <u>enotices@in.mpms.mufg.com</u> However, if he / she is already registered with MIIPL for remote e-Voting then he / she can use his / her existing User ID and password for casting the vote.

## **REMOTE E-VOTING INSTRUCTIONS FOR SHAREHOLDERS**

In terms of SEBI circular no. SEBI/HO/CFD/PoD2/CIR/P/2023/120 dated July 11, 2023, Individual shareholders holding securities in demat mode are allowed to vote through their demat account maintained with Depositories and Depository Participants.

# Shareholders are advised to update their mobile number and email Id correctly in their demat accounts to access *e-Voting facility.*

Login method for Individual shareholders holding securities in demat mode is given below:

#### Individual Shareholders holding securities in demat mode with NSDL

## METHOD 1 - Individual Shareholders registered with NSDL IDeAS facility

#### Shareholders who have registered for NSDL IDeAS facility:

- a) Visit URL: <u>https://eservices.nsdl.com</u> and click on "Beneficial Owner" icon under "Login".
- b) Enter User ID and Password. Click on "Login"
- c) After successful authentication, you will be able to see e-Voting services under Value added services. Click on "Access to e-Voting" under e-Voting services.
- d) Click on "MUFG InTime" or "evoting link displayed alongside Company's Name" and you will be redirected to InstaVote website for casting the vote during the remote e-voting period.

#### OR

### Shareholders who have not registered for NSDL IDeAS facility:

- a) To register, visit URL: <u>https://eservices.nsdl.com</u> and select "Register Online for IDeAS Portal" or click on <u>https://eservices.nsdl.com/SecureWeb/IdeasDirectReg.jsp</u>
- b) Proceed with updating the required fields.
- c) Post successful registration, user will be provided with Login ID and password.
- d) After successful login, you will be able to see e-Voting services under Value added services. Click on "Access to e-Voting" under e-Voting services.

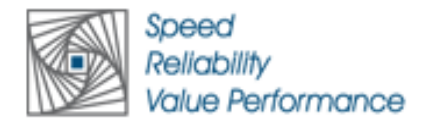

e) Click on "MUFG InTime" or "evoting link displayed alongside Company's Name" and you will be redirected to InstaVote website for casting the vote during the remote e-voting period.

### METHOD 2 - Individual Shareholders directly visiting the e-voting website of NSDL

- a) Visit URL: <u>https://www.evoting.nsdl.com</u>
- b) Click on the "Login" tab available under 'Shareholder/Member' section.
- c) Enter User ID (i.e., your sixteen-digit demat account number held with NSDL), Password/OTP and a Verification Code as shown on the screen.
- a) Post successful authentication, you will be re-directed to NSDL depository website wherein you will be able to see e-Voting services under Value added services. Click on "Access to e-Voting" under e-Voting services.
- b) Click on "MUFG InTime" or "evoting link displayed alongside Company's Name" and you will be redirected to InstaVote website for casting the vote during the remote e-voting period.

### Individual Shareholders holding securities in demat mode with CDSL

### METHOD 1 – Individual Shareholders registered with CDSL Easi/ Easiest facility

#### Shareholders who have registered/ opted for CDSL Easi/ Easiest facility:

- a) Visit URL: <u>https://web.cdslindia.com/myeasitoken/Home/Login</u> or <u>www.cdslindia.com</u>.
- b) Click on New System Myeasi Tab
- c) Login with existing my easi username and password
- d) After successful login, user will be able to see e-voting option. The evoting option will have links of e-voting service providers i.e., MUFG InTime, for voting during the remote e-voting period.
- e) Click on "MUFG InTime" or "evoting link displayed alongside Company's Name" and you will be redirected to InstaVote website for casting the vote during the remote e-voting period.

#### OR

#### Shareholders who have not registered for CDSL Easi/ Easiest facility:

- a) To register, visit URL: <u>https://web.cdslindia.com/myeasitoken/Registration/EasiRegistration</u> / <u>https://web.cdslindia.com/myeasitoken/Registration/EasiestRegistration</u>
- b) Proceed with updating the required fields.
- c) Post registration, user will be provided username and password.
- d) After successful login, user able to see e-voting menu.
- e) Click on "MUFG InTime" or "evoting link displayed alongside Company's Name" and you will be redirected to InstaVote website for casting the vote during the remote e-voting period.

#### METHOD 2 - Individual Shareholders directly visiting the e-voting website of CDSL

- a) Visit URL: <u>https://www.cdslindia.com</u>
- b) Go to e-voting tab.
- c) Enter Demat Account Number (BO ID) and PAN No. and click on "Submit".
- d) System will authenticate the user by sending OTP on registered Mobile and Email as recorded in Demat Account

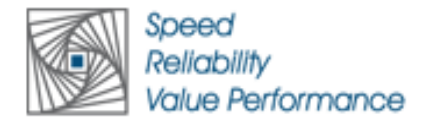

e) After successful authentication, click on "MUFG InTime" or "evoting link displayed alongside Company's Name" and you will be redirected to InstaVote website for casting the vote during the remote e-voting period.

#### Individual Shareholders holding securities in demat mode with Depository Participant

Individual shareholders can also login using the login credentials of your demat account through your depository participant registered with NSDL / CDSL for e-voting facility.

- a) Login to DP website
- b) After Successful login, user shall navigate through "e-voting" option.
- c) Click on e-voting option, user will be redirected to NSDL / CDSL Depository website after successful authentication, wherein user can see e-voting feature.
- d) After successful authentication, click on "MUFG InTime" or "evoting link displayed alongside Company's Name" and you will be redirected to InstaVote website for casting the vote during the remote e-voting period.

| Login method for shareholders holding securities in physical mode / |              |         |            |    |       |      |  |
|---------------------------------------------------------------------|--------------|---------|------------|----|-------|------|--|
| Non-Individual                                                      | Shareholders | holding | securities | in | demat | mode |  |

Shareholders holding shares in physical mode / Non-Individual Shareholders holding securities in demat mode as on the cut-off date for e-voting may register for InstaVote as under:

a) Visit URL: <u>https://instavote.linkintime.co.in</u>

#### Shareholders who have not registered for INSTAVOTE facility:

- b) Click on "Sign Up" under 'SHARE HOLDER' tab and register with your following details:
  - A. User ID:

NSDL demat account – User ID is 8 Character DP ID followed by 8 Digit Client ID. CDSL demat account – User ID is 16 Digit Beneficiary ID. Shareholders holding shares in physical form – User ID is <u>Event No + Folio Number</u> registered with the Company.

B. PAN:

Enter your 10-digit Permanent Account Number (PAN) (Shareholders who have not updated their PAN with the Depository Participant (DP)/ Company shall use the sequence number provided to you, if applicable.

C. DOB/DOI:

Enter the Date of Birth (DOB) / Date of Incorporation (DOI) (As recorded with your DP / Company - in DD/MM/YYYY format)

D. Bank Account Number:

Enter your Bank Account Number (last four digits), as recorded with your DP/Company.

\*Shareholders holding shares in **NSDL form**, shall provide 'D' above \*\*Shareholders holding shares in **physical form** but have not recorded 'C' and 'D', shall provide their Folio number in 'D' above

Set the password of your choice

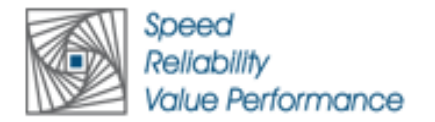

(The password should contain <u>minimum 8 characters</u>, at least <u>one special Character</u> (!#\$&\*), at least <u>one numeral</u>, at least <u>one alphabet</u> and at least <u>one capital letter</u>).

- Enter Image Verification (CAPTCHA) Code
- Click "Submit" (You have now registered on InstaVote).

#### Shareholders who have registered for INSTAVOTE facility:

- c) Click on "Login" under 'SHARE HOLDER' tab.
  - A. User ID: Enter your User ID
  - B. Password: Enter your Password
  - C. Enter Image Verification (CAPTCHA) Code
  - D. Click "Submit"
- d) Cast your vote electronically:
  - A. After successful login, you will be able to see the "Notification for e-voting".
  - B. Select 'View' icon.
  - C. E-voting page will appear.
  - D. Refer the Resolution description and cast your vote by selecting your desired option 'Favour / Against' (If you wish to view the entire Resolution details, click on the 'View Resolution' file link).
  - E. After selecting the desired option i.e. Favour / Against, click on 'Submit'. A confirmation box will be displayed. If you wish to confirm your vote, click on 'Yes', else to change your vote, click on 'No' and accordingly modify your vote.

### Guidelines for Institutional shareholders ("Custodian / Corporate Body/ Mutual Fund")

#### STEP 1 - Custodian / Corporate Body/ Mutual Fund Registration

- a) Visit URL: <u>https://instavote.linkintime.co.in</u>
- b) Click on "Sign Up" under "Custodian / Corporate Body/ Mutual Fund"
- c) Fill up your entity details and submit the form.
- d) A declaration form and organization ID is generated and sent to the Primary contact person email ID (which is filled at the time of sign up). The said form is to be signed by the Authorised Signatory, Director, Company Secretary of the entity & stamped and sent to <u>insta.vote@linkintime.co.in</u>.
- e) Thereafter, Login credentials (User ID; Organisation ID; Password) is sent to Primary contact person's email ID. (You have now registered on InstaVote)

## **STEP 2 – Investor Mapping**

- a) Visit URL: <u>https://instavote.linkintime.co.in</u> and login with InstaVote Login credentials.
- b) Click on "Investor Mapping" tab under the Menu Section
- c) Map the Investor with the following details:
  - A. 'Investor ID'
    - i. NSDL demat account User ID is 8 Character DP ID followed by 8 Digit Client ID *i.e., IN00000012345678*
    - ii. CDSL demat account User ID is 16 Digit Beneficiary ID.
  - B. 'Investor's Name Enter Investor's Name as updated with DP.
  - C. 'Investor PAN' Enter your 10-digit PAN.
  - D. 'Power of Attorney' Attach Board resolution or Power of Attorney.

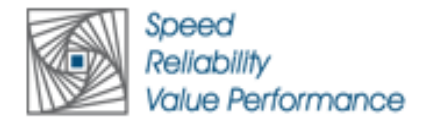

\**File Name for the Board resolution/ Power of Attorney shall be – DP ID and Client ID or* 16 Digit Beneficiary ID. *Further, Custodians and Mutual Funds shall also upload specimen signatures.* 

E. Click on Submit button. (The investor is now mapped with the Custodian / Corporate Body/ Mutual Fund Entity). The same can be viewed under the "Report Section".

#### STEP 3 – Voting through remote e-voting

The corporate shareholder can vote by two methods, during the remote e-voting period.

### **METHOD 1 - VOTES ENTRY**

- a) Visit URL: <u>https://instavote.linkintime.co.in</u> and login with InstaVote Login credentials.
- b) Click on "Votes Entry" tab under the Menu section.
- c) Enter the **"Event No."** for which you want to cast vote.
- Event No. can be viewed on the home page of InstaVote under "On-going Events".
- d) Enter "16-digit Demat Account No." for which you want to cast vote.
- e) Refer the Resolution description and cast your vote by selecting your desired option 'Favour / Against' (If you wish to view the entire Resolution details, click on the 'View Resolution' file link).
- After selecting the desired option i.e. Favour / Against, click on 'Submit'.
  A confirmation box will be displayed. If you wish to confirm your vote, click on 'Yes', else to change your vote, click on 'No' and accordingly modify your vote.

OR

#### METHOD 2 - VOTES UPLOAD

- a) Visit URL: <u>https://instavote.linkintime.co.in</u> and login with InstaVote Login credentials.
- b) After successful login, you will be able to see the "Notification for e-voting".
- c) Select "View" icon for "Company's Name / Event number".
- d) E-voting page will appear.
- e) Download sample vote file from "Download Sample Vote File" tab.
- f) Cast your vote by selecting your desired option 'Favour / Against' in the sample vote file and upload the same under "Upload Vote File" option.
- g) Click on 'Submit'. 'Data uploaded successfully' message will be displayed.
  (Once you cast your vote on the resolution, you will not be allowed to modify or change it subsequently).

#### Helpdesk:

# Shareholders holding securities in physical mode / Non-Individual Shareholders holding securities in demat mode:

Shareholders holding securities in physical mode / Non-Individual Shareholders holding securities in demat mode facing any technical issue in login may contact INSTAVOTE helpdesk by sending a request at <u>enotices@in.mpms.mufg.com</u> or contact on: - Tel: 022 - 4918 6000.

#### Individual Shareholders holding securities in demat mode:

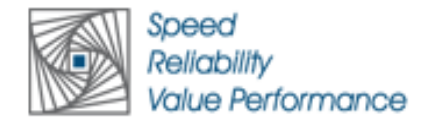

Individual Shareholders holding securities in demat mode may contact the respective helpdesk for any technical issues related to login through Depository i.e., NSDL and CDSL.

| Login type                      | Helpdesk details                                                               |  |  |
|---------------------------------|--------------------------------------------------------------------------------|--|--|
| Individual Shareholders holding | Members facing any technical issue in login can contact NSDI helpdesk          |  |  |
| securities in demat mode with   | by sending a request at <u>evoting@nsdl.co.in</u> or call at : 022 - 4886 7000 |  |  |
| NSDL                            |                                                                                |  |  |
| Individual Shareholders holding | Members facing any technical issue in login can contact CDSL helpdesk          |  |  |
| securities in demat mode with   | by sending a request at <u>helpdesk.evoting@cdslindia.com</u> or contact at    |  |  |
| CDSL                            | toll free no. 1800 22 55 33                                                    |  |  |

#### **Forgot Password:**

# Shareholders holding securities in physical mode / Non-Individual Shareholders holding securities in demat mode:

Shareholders holding securities in physical mode / Non-Individual Shareholders holding securities in demat mode have forgotten the USER ID [Login ID] or Password or both then the shareholder can use the "Forgot Password" option available on: https://instavote.linkintime.co.in

- Click on "Login" under 'SHARE HOLDER' tab.
- Click "forgot password?"
- Enter User ID, select Mode and Enter Image Verification code (CAPTCHA).
- Click on "SUBMIT".

In case shareholders have a valid email address, Password will be sent to his / her registered e-mail address. Shareholders can set the password of his/her choice by providing information about the particulars of the Security Question and Answer, PAN, DOB/DOI, Bank Account Number (last four digits) etc. The password should contain a minimum of 8 characters, at least one special character (!#\$&\*), at least one numeral, at least one alphabet and at least one capital letter.

#### User ID:

NSDL demat account – User ID is 8 Character DP ID followed by 8 Digit Client ID. CDSL demat account – User ID is 16 Digit Beneficiary ID. Shareholders holding shares in physical form – User ID is <u>Event No + Folio Number</u> registered with the Company.

In case Custodian / Corporate Body/ Mutual Fund has forgotten the USER ID [Login ID] or Password or both then the shareholder can use the "Forgot Password" option available on: <u>https://instavote.linkintime.co.in</u>

- Click on 'Login' under "Custodian / Corporate Body/ Mutual Fund" tab
- Click "forgot password?"
- Enter User ID, Organization ID and Enter Image Verification code (CAPTCHA).
- Click on "SUBMIT".

In case shareholders have a valid email address, Password will be sent to his / her registered e-mail address. Shareholders can set the password of his/her choice by providing information about the particulars of the Security Question and Answer, PAN, DOB/DOI etc. The password should contain a minimum of 8 characters, at least one special character (!#\$&\*), at least one numeral, at least one alphabet and at least one capital letter.

#### Individual Shareholders holding securities in demat mode with NSDL/ CDSL has forgotten the password:

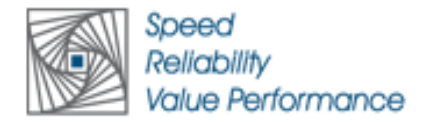

Individual Shareholders holding securities in demat mode have forgotten the USER ID [Login ID] or Password or both, then the Shareholders are advised to use Forget User ID and Forget Password option available at above mentioned depository/ depository participants website.

- It is strongly recommended not to share your password with any other person and take utmost care to keep your password confidential.
- For shareholders/ members holding shares in physical form, the details can be used only for voting on the resolutions contained in this Notice.
- During the voting period, shareholders/ members can login any number of time till they have voted on the resolution(s) for a particular "Event".

## LOGIN METHOD FOR SHAREHOLDERS TO ATTEND THE GENERAL MEETING THROUGH INSTAMEET:

- e) Visit URL: <u>https://instameet.in.mpms.mufg.com</u> & click on "Login".
- f) Select the "Company" and 'Event Date' and register with your following details:
  - E. Demat Account No. or Folio No:

Shareholders holding shares in NSDL demat account shall provide 8 Character DP ID followed by 8 Digit Client ID.

Shareholders holding shares in CDSL demat account shall provide 16 Digit Beneficiary ID. Shareholders holding shares in physical form – shall provide <u>Folio Number</u>.

- F. PAN:
  - Enter your 10-digit Permanent Account Number (PAN)

(Shareholders who have not updated their PAN with the Depository Participant (DP)/ Company shall use the sequence number provided to you, if applicable.

- **G.** Mobile No: Enter your Mobile No.
- H. Email ID: Enter your email Id as recorded with your DP/ Company.
- g) Click "Go to Meeting"

You are now registered for InstaMeet, and your attendance is marked for the meeting.

#### Instructions for shareholders to Speak during the General Meeting through InstaMeet:

- a) Shareholders who would like to speak during the meeting must register their request with the company.
- b) Shareholders will get confirmation on first cum first basis depending upon the provision made by the company.
- c) Shareholders will receive "speaking serial number" once they mark attendance for the meeting. Please remember speaking serial number and start your conversation with panellist by switching on video mode and audio of your device.
- d) Other shareholder who has not registered as "Speaker Shareholder" may still ask questions to the panellist via active chat-board during the meeting.

\*Shareholders are requested to speak only when moderator of the meeting/management will announce the name and serial number for speaking.

#### Instructions for Shareholders to Vote during the General Meeting through InstaMeet:

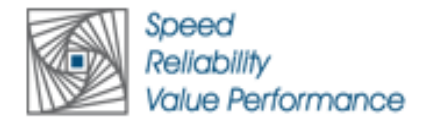

Once the electronic voting is activated during the meeting, shareholders who have not exercised their vote through the remote e-voting can cast the vote as under:

- a) On the Shareholders VC page, click on the link for e-Voting "Cast your vote"
- b) Enter your 16-digit Demat Account No. / Folio No. and OTP (received on the registered mobile number/ registered email Id) received during registration for InstaMEET
- c) Click on 'Submit'.
- d) After successful login, you will see "Resolution Description" and against the same the option "Favour/ Against" for voting.
- e) Cast your vote by selecting appropriate option i.e. "Favour/Against" as desired. Enter the number of shares (which represents no. of votes) as on the cut-off date under 'Favour/Against'.
- f) After selecting the appropriate option i.e. Favour/Against as desired and you have decided to vote, click on "Save". A confirmation box will be displayed. If you wish to confirm your vote, click on "Confirm", else to change your vote, click on "Back" and accordingly modify your vote. Once you confirm your vote on the resolution, you will not be allowed to modify or change your vote subsequently.

#### Note:

Shareholders/ Members, who will be present in the General Meeting through InstaMeet facility and have not casted their vote on the Resolutions through remote e-Voting and are otherwise not barred from doing so, shall be eligible to vote through e-Voting facility during the meeting.

Shareholders/ Members who have voted through Remote e-Voting prior to the General Meeting will be eligible to attend/ participate in the General Meeting through InstaMeet. However, they will not be eligible to vote again during the meeting.

Shareholders/ Members are encouraged to join the Meeting through Tablets/ Laptops connected through broadband for better experience.

Shareholders/ Members are required to use Internet with a good speed (preferably 2 MBPS download stream) to avoid any disturbance during the meeting.

Please note that Shareholders/ Members connecting from Mobile Devices or Tablets or through Laptops connecting via Mobile Hotspot may experience Audio/Visual loss due to fluctuation in their network. It is therefore recommended to use stable Wi-FI or LAN connection to mitigate any kind of aforesaid glitches.

## Helpdesk:

Shareholders facing any technical issue in login may contact INSTAMEET helpdesk by sending a request at <u>instameet@in.mpms.mufg.com</u> or contact on: - Tel: 022 - 4918 6000 / 4918 6175.

## **GENERAL GUIDELINES FOR SHAREHOLDERS:**

- I. A Member may participate in the AGM even after exercising his right to vote through remote e-Voting but shall not be allowed to vote again at the AGM.
- II. A person, whose name is recorded in the register of Members or in the register of beneficial owners maintained by the depositories as on the cut-off date, i.e., Monday, 03<sup>rd</sup> March, 2025, only shall be entitled to avail the facility of remote e-Voting as well as e-Voting at the AGM.
- III. During the voting period, Shareholders can login any number of time till they have voted on the

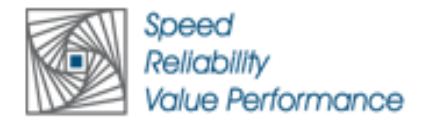

resolution(s) for a particular "Event".

- IV. Shareholders holding multiple folios / demat account shall choose the voting process separately for each of the folios / demat account.
- V. In case the Shareholders have any queries or issues regarding e-Voting, please refer the Frequently Asked Ouestions (FAOs) and Instavote e-Voting manual available at https://instavote.linkintime.co.in, under Help write email section or to an enotices@in.mpms.mufg.com or Call us :- Tel : +91 (022) - 4918 6000.
- VI. The Chairman shall, during the AGM / at the end of discussion / after every business item for the resolutions on which voting is to be held, allow voting with the assistance of scrutinizer, by way of e- Voting system for the purpose of conducting a poll for all those Members who are present at the AGM but have not cast their votes by availing the remote e-Voting facility.
- VII. The Scrutinizer will submit his report to the Chairman or to any other person authorized by the Chairman after the completion of the scrutiny of the e-Voting (votes cast during the AGM and votes casted through remote e-Voting), not later than 2 working days from the conclusion of the AGM. The result declared along with the Scrutinizer's report shall be communicated to BSE, NSE and RTA and will also be displayed on the Company''s website at <u>www.compuageindia.com</u> and on the RTA''s website at <u>https://instavote.linkintime.co.in</u>.
- VIII. The voting results declared alongwith the report of the Scrutinizer shall be placed on the website of the Company <u>www.compuageindia.com</u> immediately after the declaration of result by the Chairman or a person authorized by him in writing. The results shall also be immediately forwarded to the stock exchanges.